# ヘリウム純度モニタ 簡易制御ソフトウェア(HPM-02)

取扱説明書 V1.10 31495(改訂2) 2012.10.02

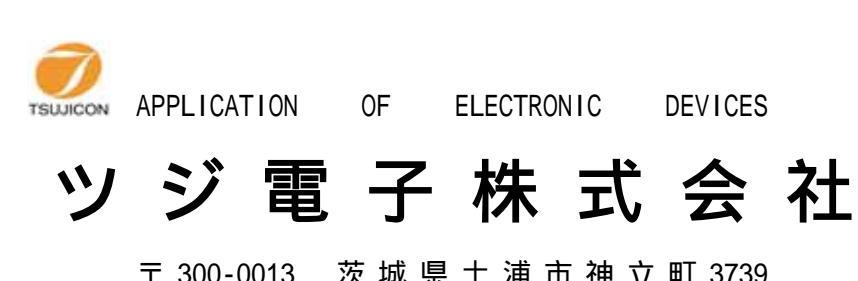

〒 300-0013 茨城県土浦市神立町 3739 TEL.029-832-3031(代) FAX.029-832-2662 URL http://www.tsujicon.jp/ E-mail info2@tsuji-denshi.co.jp

|           |         |       |       |     |     |     |     |    | 目   |     |     | λ   | 欠   |     |     |     |     |     |     |     |     |     |     |     |     |     |    |   |     |     |     |     |     |   |   |
|-----------|---------|-------|-------|-----|-----|-----|-----|----|-----|-----|-----|-----|-----|-----|-----|-----|-----|-----|-----|-----|-----|-----|-----|-----|-----|-----|----|---|-----|-----|-----|-----|-----|---|---|
| 1.ソフトウェア概 | 要       | •••   | •••   | ••• | ••• | ••  | ••• | •  | ••• | • • | •   | ••• | • • | •   | ••• | • • | •   | ••• | ••• | • • | •   | ••• | • • | •   | ••  | • • | •  |   | •   | •   | • • | •   | ••• | • | 3 |
| 2.インストール  | • • • • | • • • | •••   | ••  | ••  | • • | • • | •• | ••• | •   | • • | • • | •   | • • | ••• | •   | ••• | ••• | • • | •   | • • | ••• | •   | • • | ••• | •   | •• | • | ••• | • • | •   | • • | ••  |   | 3 |
| 3.画面操作    | • • • • | • • • | • • • | • • | ••  | • • | • • | •• | • • | •   |     |     | •   |     | • • | •   | ••  | • • | • • |     |     | ••• | •   | • • | • • | •   |    | • |     |     | •   | ••  |     |   | 3 |

## ヘリウム純度モニタ Widows簡易制御ソフトウェア HPM-02 (V1.10)

## 取扱説明書

Copyright (C) 2011 TSUJI-DENSHI Co. Ltd. All Rights Reserved.

#### 1. ソフトウェア概要

本ソフトウェアはヘリウム純度モニタ(HPM-02)の簡易制御ソフトウェアです。 ヘリウム純度・温度データを定期的に読み出すことができ、また、読み出しデータをファイルに Dumpすることが可能です。 また、本バージョンより、HPM-02のE-mail機能対応となっております。

### 2. インストール

ダウンロードしたファイルは自動解凍型のファイルになっていますので、適当なフォルダ内に 解凍します。HPM-02\_V102.CAB,SETUP.LST,setup.exeの3つのファイルに解凍されます。 setup.exeをダブルクリックするとインストールが始まります。 あとは指示に従ってインストールしてください。 (WindowsXPをお使いの方は、ログイン名が日本語になっている場合うまくいかないことが あるようです。このときは半角英数字のログイン名でログインしてからインストールしてみてください。)

3. 操作画面

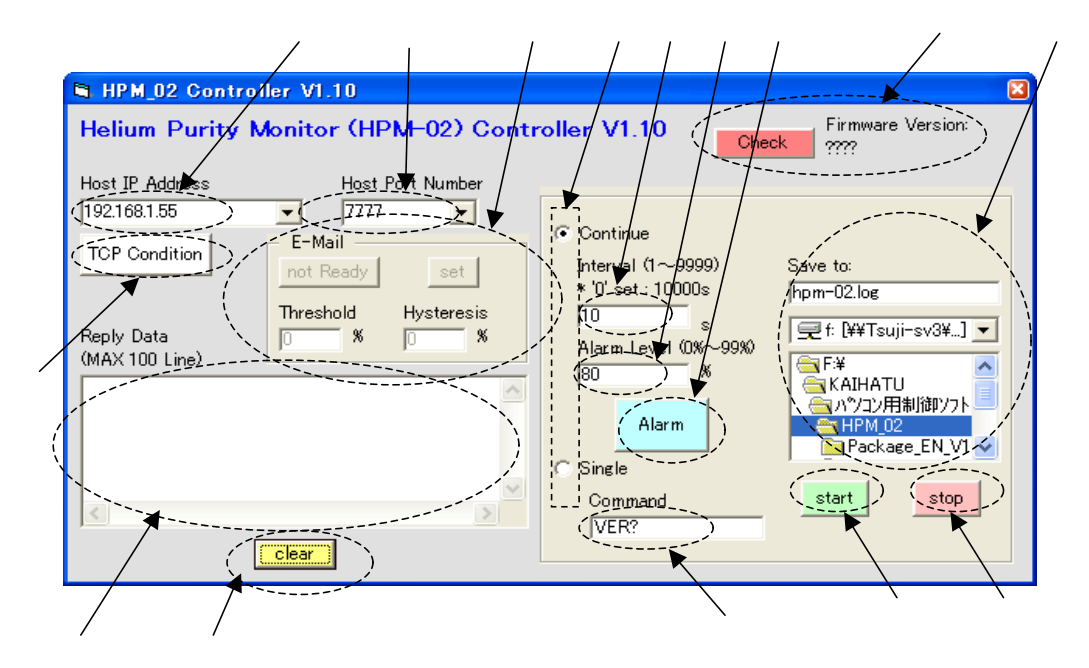

HPM-02のIPアドレスを設定します。

HPM-02のポート番号を設定します。

実行モードを設定します。 で設定するコマンドを単発発行するSingleモードと、

"PURITY?"コマンド、"TEMP?"コマンドを定期的に発行するContinueモードのいずれかを 選択します。

Continueモード選択時のコマンド発行インターバル値を設定します。

(1秒~9999秒の設定ができ、0秒と設定した場合は10000秒となります)

Continueモードでは"PURITY?"コマンド、"TEMP?"コマンドを1コマンドセットとしているので、

インターバル値はコマンドセット間の時間になります。

本設定はContinueモード時のみ有効です。

Continueモード時、純度のアラーム値を設定します。

HPM-02からの純度読み出し値がここで設定したアラーム値(0%~99%)未満の場合に が

赤色点滅します。点滅開始後、次の読み出し値がアラーム値以上であった場合は

点滅を終了します。

本設定はContinueモード時のみ有効です。

Continueモード時、HPM-02からの純度読み出し値が で設定したアラーム値(0%~99%)

未満の場合に赤色点滅します。点滅開始後、次の読み出し値がアラーム値以上であった場合は 点滅を終了します。

本表示はContinueモード時のみ有効です。

Continueモード時、読み出しデータをファイルにDumpする場合のファイル名、パス名を

指定します。Dumpするデータは実行開始~実行停止間のデータとなり、Dumpデータ量に

制限は設けていません。(無制限にDumpし続けます)

また、ファイル名を指定しなかった場合(空白)はファイルDumpを行いません。

本設定はContinueモード時のみ有効です。

ファイルDump例を以下に示します。

2011/05/17 10:19:33 100.0 32 %&DEG 時刻 読み出したヘリウム純度 温度 単位&単位

2011/05/17 10:19:33 100.0 32 %&DEG

Singleモード時、単発で発行するコマンドを設定します。

各モードのパラメータを設定後、本ボタンをクリックして実行開始します。

Continueモードで実行開始後は本ボタンで実行を停止します。

Singleモードは単発実行なので、自動で実行を終了します。

HPM-02からの応答データを表示します。

Singleモード、Continueモードに関わらず、常に表示されます。

100Line分のバッファ構成となっており、最新の100Line分のデータが確認できます。

表示内容はファイルDump内容と同様です。

の表示データバッファクリアです。ファイルにDumpするデータには影響しません。

TCP接続状態を示します。(橙色で接続状態、白色で切断状態)

本ソフトウェアでは複数のPCからの同時接続を想定しているので、Continueモードにおいて、

コマンドセットごとにTCP接続を切断する構成となっています。(ただし、インターバル値を9秒以下に 設定した場合は切断なしで実行停止まで接続状態を継続します)

他のPCと競合し、接続に失敗した場合は一定期間接続を複数回再試行します。

一定期間経っても接続が確立できない場合は実行を終了します。

E-mail設定をします。

E-mail機能が有効なファームウェアのみ設定可能です。

純度しきい値はThresholdの設定窓、ヒステリシス値はHysteresisの設定窓に入力してください。 setボタンを押すと、各入力窓の数値がHPM-02本体に設定されます。 数値の意味はHPM-02本体取扱説明書をご参照ください。

| – E-Mail –        |                    |
|-------------------|--------------------|
| not Ready         | set                |
| Threshold<br>80 % | Hysteresis<br>10 % |

この状態でsetボタンを押すと、しきい値=80%、ヒステリシス値=10%に 設定されます。

not Ready(Ready)となっているボタンはE-mail機能の有効/無効設定ボタンです。

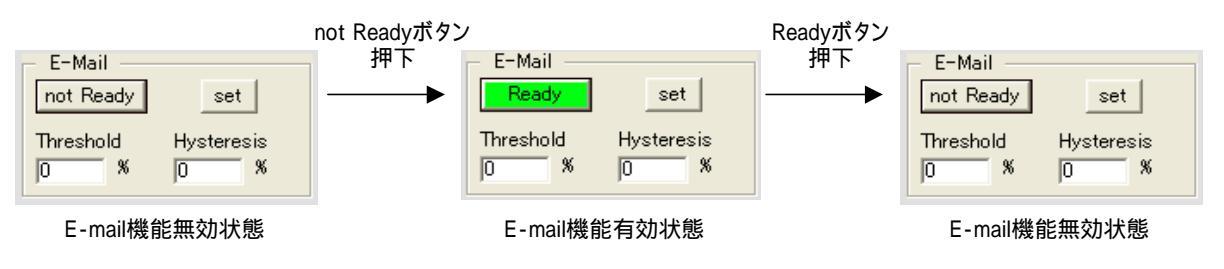

E-mail機能を有効にする場合は、純度しきい値、ヒステリシス値を設定後に行ってください。

E-mail機能はHPM-02ファームウェアV1.10以降に搭載されていますので、

それ以前のバージョンではE-mail機能使用できません。

そのため、HPM-02ファームウェアバージョンを確認する必要があるので、本ソフトウェア起動後には 必ずここのCHECKボタンを押してください。

HPM-02ファームウェアバージョンによって以降の動作内容が変わります。

| HPM_02 Contro                                   | oller V1.10                                                  |                                                                                                    | <b>X</b>                                                                                           |  |  |  |  |  |  |  |
|-------------------------------------------------|--------------------------------------------------------------|----------------------------------------------------------------------------------------------------|----------------------------------------------------------------------------------------------------|--|--|--|--|--|--|--|
| Helium Purity Monitor (HPM-02) Controller V1.10 |                                                              |                                                                                                    |                                                                                                    |  |  |  |  |  |  |  |
| Host IP Address                                 | Host Port Number                                             |                                                                                                    |                                                                                                    |  |  |  |  |  |  |  |
| 192.168.1.55                                    | ▼ 7777 ▼                                                     | _                                                                                                    |                                                                                                    |  |  |  |  |  |  |  |
| TCP Condition<br>Reply Data<br>(MAX 100 Line)   | E-Mail<br>Inot Ready: set<br>Threshold Hysteresis<br>0 % 0 % | <ul> <li>Continue</li> <li>Interval (1~9999)</li> <li>* '0' set : 10000s</li> <li>10 s</li> <li>Alarm Level (0%~99%)</li> <li>80 %</li> <li>Alarm</li> <li>C Single</li> </ul> | Save to:<br>hpm-02.log<br>受 f: [¥¥Tsuji-sv3¥] マ<br>F¥<br>KAIHATU<br>人パンコン用制御ソフト<br>Package_EN_VI マ |  |  |  |  |  |  |  |
| <                                               |                                                              | VER?                                                                                                    | start stop                                                                                         |  |  |  |  |  |  |  |
|                                                 | clear                                                        |                                                                                                    |                                                                                                    |  |  |  |  |  |  |  |

[HPM-02ファームウェアバージョン 1.10の場合]

E-mail機能が搭載されているバージョンなので、E-mail設定に関連するボタンが有効になります。

| [1111110233                                     |                                  | / 1/ 110000       | **%E]                                                                                                   |                                                                                                    |  |  |  |  |  |  |
|-------------------------------------------------|----------------------------------|-------------------|----------------------------------------------------------------------------------------------------|----------------------------------------------------------------------------------------------------|--|--|--|--|--|--|
| 🛢 HPM_02 Contr                                  | oller V1.10                      |                   |                                                                                                    |                                                                                                    |  |  |  |  |  |  |
| Helium Purity Monitor (HPM-02) Controller V1.10 |                                  |                   |                                                                                                    |                                                                                                    |  |  |  |  |  |  |
| Host IP Address                                 | Host F                           | ort Number        |                                                                                                    |                                                                                                    |  |  |  |  |  |  |
| 192.168.1.55                                    | - 7777                           | -                 |                                                                                                    |                                                                                                    |  |  |  |  |  |  |
| TCP Condition<br>Reply Data<br>(MAX 100 Line)   | E-Mail<br>not Ready<br>Threshold | set<br>Hysteresis | (* Continue<br>Interval (1~9999)<br>* '0' set : 10000s<br>10 s<br>Alarm Level (0%~99%)<br>80 %<br>Alarm | Save to:<br>hpm-02.log<br>f: [¥¥Tsuji-sv3¥] ▼<br>F¥<br>KAIHATU<br>N°/2/JH#I/@//7ト<br>HPM_02<br>Package_EN_V1 ▼ |  |  |  |  |  |  |
| <                                               |                                  | >                 | Command                                                                                                 | start stop                                                                                                    |  |  |  |  |  |  |
| ,                                               | clear                            |                   | JVER?                                                                                                   |                                                                                                    |  |  |  |  |  |  |

[HPM-02ファームウェアバージョン 1.00の場合]

E-mail機能が搭載されていないバージョンなので、E-mail設定に関連するボタンが無効になります。